#### **FIFA special eChallenge**

Grazie ad un accordo tra Federazione Italiana Giuoco Calcio, ESL Gaming e Sony, dal 5 Giugno avrà inizio il primo torneo esport FIFA 20 su PlayStation 4 targato Divisione Calcio Paralimpico e Sperimentale.

Le tempistiche di iscrizione e svolgimento dei tornei saranno le seguenti:

- Inizio iscrizioni: 27 maggio 2020
- Inizio torneo: 5 giugno 2020
- Fine torneo: 28 giugno 2020

Le competizioni saranno 2: una a squadra (2vs2) ed una per singolo giocatore, al fine di dare la possibilità a tutti di iscriversi e rimanere "connessi" in base alle proprie capacità di gioco.

# STRUTTURA TORNEI

#### 1) Torneo a squadre

Ogni team special avrà il diritto a iscrivere due calciatori che disputeranno il torneo in coppia, dalle proprie abitazioni.

Nello specifico, gli incontri saranno composti da due partite 1vs1 in cui i due membri del team si alterneranno al joypad, coi risultati delle due partite che andranno a sommarsi per andare ad ottenere il risultato finale dell'incontro, come specificato nei regolamenti presenti all'interno delle pagine apposite dei tornei.

La struttura prevederà una fase preliminare "di qualificazione" che darà accesso al proprio livello di gioco tenendo conto delle abilità di squadra dei giocatori: in base al livello di gioco dimostrato, le squadre verranno allocate nel girone più consono.

I livelli saranno 3: Gold, Silver, Bronze. I migliori due team di ogni girone si sfideranno per vincere il titolo di campione Gold, Silver e Bronze.

# 2) Torneo single player

Verranno giocati quattro tornei giornalieri, in modalità svizzera da 7 round, al termine di ognuno dei quali verranno qualificati 2 giocatori per la Finale (composta quindi dai migliori 8 giocatori in totale).

I tornei sono riservati esclusivamente ai tesserati della Divisione Calcio Paralimpico e Sperimentale.

Per dubbi o problematiche di qualsiasi tipo, potete contattare gli admin del torneo direttamente nel server Discord eNazionale: <u>https://discord.gg/jet34vY</u>

# **PROCEDURA DI ISCRIZIONE**

Se i giocatori sono già in possesso di un account ESL, possono saltare la prima parte e passare direttamente al punto 2.

#### 1) Crea un account ESL

Vai su: <u>https://account.eslgaming.com/register</u> per registrare il tuo account ESL, compilando il form che ti si presenterà davanti oppure collegando uno degli account disponibili, come visibile in questo screenshot:

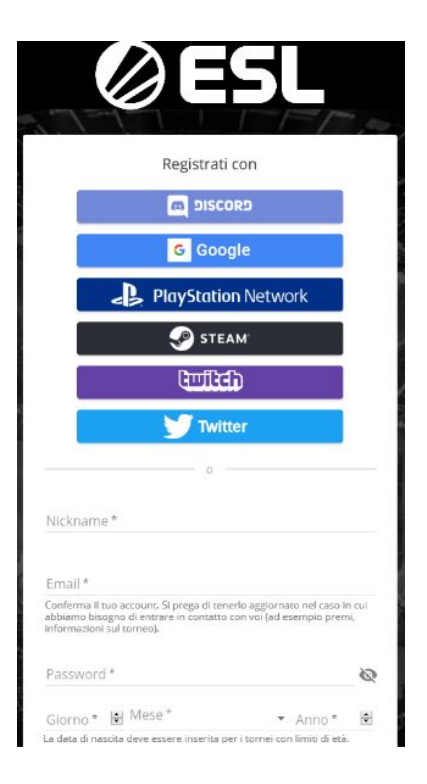

Riceverai una mail all'indirizzo che hai usato per iscriverti, per confermare la tua registrazione. Se non la vedi nella posta in arrivo, controlla anche nello spam!

# 2) Naviga il sito eNazionale e cerca i tornei che ti interessano

Puoi trovare un elenco completo dei tornei eNazionale FIGC a <u>questo link</u>, e nello specifico tutti i tornei FIFA 20 special eChallenge qui: <u>https://enazionale.figc.it/fifa/specialechallenge</u> Per completezza, qui sotto trovi comunque un elenco dei tornei e rispettive date:

- Torneo 2vs2: Venerdì 5 Giugno ore 15:00 (iscrizioni fino al 4 Giugno ore 17:00);
- 1° Torneo 1vs1: Venerdì 12 Giugno ore 15:00 (iscrizioni fino all'11 Giugno ore 17:00);
- 2° Torneo 1vs1: Martedì 16 Giugno ore 15:00 (iscrizioni fino al 15 Giugno ore 17:00);
- 3° Torneo 1vs1: Venerdì 19 Giugno ore 15:00 (iscrizioni fino al 18 Giugno ore 17:00);

- 4° Torneo 1vs1: Venerdì 26 Giugno ore 15:00 (iscrizioni fino al 25 Giugno ore 17:00).

#### 3) Iscriviti!

Puoi ora scegliere il torneo che preferisci e inviare la tua richiesta di iscrizione! Manda una mail a: <u>segreteriasportiva@dcps.figc.it</u>, inserendo i seguenti dati:

<u>Per il torneo 1vs1:</u> Oggetto della email: Iscrizione FIFA 20 special eChallenge 1vs1

Email: Indirizzo email utilizzato nella registrazione a ESL

Nome: *Il tuo nome* Cognome: *Il tuo cognome* 

ESL ID: Inserire il tuo Numero ESL ID (come mostrato qui sotto)

**PSN ID**: *II tuo account PSN* 

**Torneo**: Specifica la data del torneo o dei tornei ai quali hai intenzione di iscriverti (puoi anche indicare più di un torneo) - ES: 12/06 e 16/06

<u>Per il torneo 2vs2:</u> Oggetto della email: Iscrizione FIFA 20 special eChallenge 2vs2

Email: Indirizzo email utilizzato nella registrazione a ESL

Nome: *Il tuo nome* Cognome: *Il tuo cognome* 

Nome del team: Il nome del tuo team

**ESL ID**: Inserire il tuo Numero ESL ID (come mostrato qui sotto), e l'ESL ID del tuo compagno di squadra

PSN ID: Il tuo account PSN, e l'account PSN del tuo compagno di squadra

NOTA: per il torneo 2vs2, lo staff di FIGC/ESL creerà il team sul sito e vi manderà via email l'invito per potervi unire alla squadra. Entrambi i membri del team 2vs2 devono comunque mandare la richiesta di iscrizione.

Se avete difficoltà con le iscrizioni, vi ricordiamo che potete unirvi al server Discord eNazionale FIGC: <u>https://discord.gg/jet34vY</u> dove lo staff vi potrà dare supporto diretto per qualsiasi vostra problematica.

Cos'è l'ESL ID? È il numero visibile di fianco al tuo nome all'interno della <u>pagina del tuo profilo</u> <u>su ESL/eNazionale</u>, come evidenziato in questo screen:

|                    | dummy id: 14 | 4302855          | i+ 🔤                                                                                                    |
|--------------------|--------------|------------------|----------------------------------------------------------------------------------------------------|
|                    | Nome         |                  | and the second second s |
|                    | Nick         | dummy            | LEVEL                                                                                                    |
|                    | Iscritto dal | 08/11/19         |                                                                                                    |
|                    | Età / Sesso  | -/ ?             | 2                                                                                                    |
|                    | Nazionalità  | 🚺 Italy          | Cat Thursday                                                                                                    |
|                    | Paese        | 🚺 Italy          |                                                                                                    |
|                    | Main team    | <u></u>          | memium                                                                                                    |
| Main               | Homepage     |                  | GOL                                                                                                    |
| iuestbook (0)      |              |                  |                                                                                                    |
| itro su di me (0)  |              |                  |                                                                                                    |
| rchivio Realou (A) |              | Your connection: |                                                                                                    |

A questo punto la tua richiesta di iscrizione è stata inviata! FIGC e gli admin del torneo controlleranno che sia tutto in regola e confermeranno la tua iscrizione. Non ti resta che aspettare il giorno del torneo, in cui dovrai prima effettuare il check-in per confermare la tua partecipazione e giocare, come vedremo poco più avanti.

# DISPUTARE IL TORNEO

# 1) Accedi al sito web eNazionale

Per giocare i tornei del sito eNazionale, puoi tranquillamente fare il log in col tuo account ESL. Attraverso lo stesso log in, infatti, puoi effettuare l'accesso anche al sito web di <u>eNazionale</u> <u>FIGC</u>, cliccando su "<u>Log in / Register</u>": se sei già loggato anche su ESL, ti uscirà una schermata come questa:

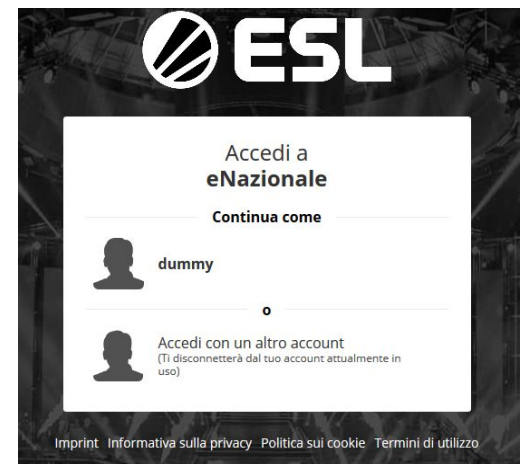

Clicca quindi sul tuo account ESL per accedere a eNazionale con quello.

# 2) Effettua il check-in

**Per i tornei 1vs1 e per la cosiddetta "Seeding Cup" del torneo 2vs2**: il giorno del torneo, vai sulla pagina del torneo e ricordati di effettuare il check-in per confermare la tua partecipazione (il check-in solitamente apre mezz'ora prima dell'inizio della cup).

Clicca così sul pulsante CHECK IN che comparirà sulla colonna di destra nella pagina della cup:

| dummy P                  | ዋ 🍅 🖂   ▾    |
|--------------------------|--------------|
| Requisiti                | Sei pronto/a |
| ETÀ MINIMA               | CAMBIA       |
| RESIDENZA                | САМВІА       |
| Gioca                    |              |
| Puoi effettuare il ch    | neck in ora. |
| CHEC                     | CK IN        |
| Il check in chiude tra 1 | 13 minuti.   |

**Per la fase a gironi del torneo 2vs2:** controlla il calendario degli incontri dalla pagina della competizione e accordati coi tuoi avversari per disputare gli incontri entro le date prestabilite.

Puoi trovare un elenco completo dei tornei a cui sei iscritto a <u>questo link</u>.

# 3) Gioca!

Una volta che hai completato il check-in, sei a tutti gli effetti pronto a disputare il torneo!

Dopo la fase di check-in potrai vedere la griglia del torneo. La troverai nel menu in alto alla voce "Bracket" (o "Classifica" per i tornei a gironi e in formato svizzera), mentre nella tab "Risultati" puoi vedere l'elenco degli incontri disputati o in programma.

Ora non devi far altro che contattare il tuo avversario, che è facilmente trovabile sul lato destro della pagina.

| OME      | NEWS TORNEI                       | SUPPORTO         |                        |          |              |            | 👤 dummy p 🛛 🍷 🚢 🖂                                                                                                    |
|----------|-----------------------------------|------------------|------------------------|----------|--------------|------------|----------------------------------------------------------------------------------------------------|
|          |                                   |                  |                        |          |              |            |                                                                                                    |
| <b>P</b> | Teet Cup<br>12 giocatori iscritti |                  |                        |          |              |            | Requisiti Sei pront                                                                                                    |
| Info     | Classifica                        | Risultati        | Giocatori              | Regolame | nto          | Supporto   |                                                                                                    |
| • 1.     | - 12. • •                         | Round attuale: F | Round 1 di 7           |          | M            | y position | Oggi, 21 mag 2020, 15:17 vs.<br>Gobbo<br>(ID di gioco: Gobbetto89)<br>• Pagina della partita<br>• Inserisci risultato o match setue (I) |
| Pos.     | Player                            |                  | Vittoria-<br>Sconfitta | Giocati  | Win %        | TB(?)      | <ul> <li>Carica match media</li> <li>Match chat</li> <li>Apri protest</li> </ul>                                                        |
| 1        | Gabrielel                         | P                | 0-0                    | 0        |              | 0          |                                                                                                    |
| 1        | Gobbo                             | P                | 0-0                    | 0        | -            | 0          | Vite restanti: 3/3                                                                                                    |
| 1        | Eddie                             |                  | 0-0                    | 0        | -            | 0          | <b>I tuoi risultati</b><br>Nessun match giocato.                                                                                        |
| 1        | GuLp                              | P 👩              | 0-0                    | 0        | -            | 0          |                                                                                                    |
| 1        | HammeR                            | P                | 0-0                    | 0        |              | 0          |                                                                                                    |
| 1        | ∎∎ ТЬК                            | P                | 0-0                    | 0        | 2 <u>1</u> 2 | 0          |                                                                                                    |
| 1        | TeMPe                             | P 🚱              | 0-0                    | 0        | -            | 0          |                                                                                                    |
| 1        | xerud                             | 6                | 0-0                    | 0        | -            | 0          |                                                                                                    |
| 1        | Rainbow                           | P                | 0-0                    | 0        |              | 0          |                                                                                                    |
| 1        | NicolaConnect                     | P 👩              | 0-0                    | 0        | -            | 0          |                                                                                                    |

Clicca su "Pagina della partita" sulla destra per essere portato alla pagina del tuo incontro. Ci saranno tutte le informazioni relative al tuo match – tempo rimasto per effettuare la partita, account di gioco dell'avversario (se inserito), etc.

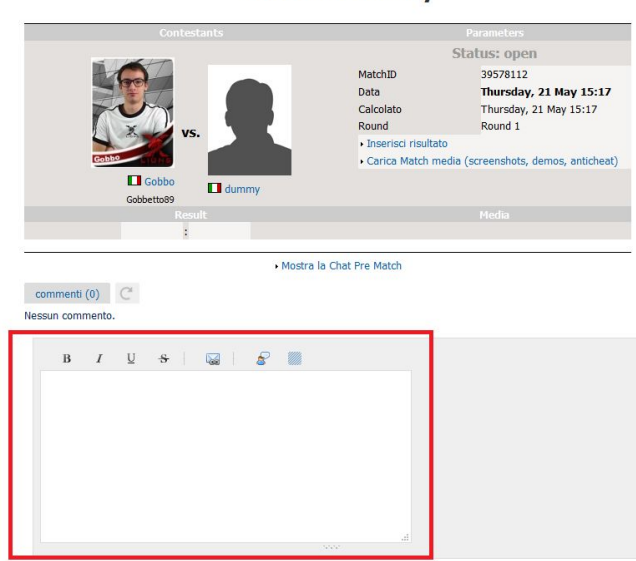

#### Gobbo vs. dummy

Puoi contattare il tuo avversario con qualsiasi canale di comunicazione tu preferisca, ma ti suggeriamo di usare la funzione commenta presente sul sito, perché in questo modo anche l'admin può interagire con i giocatori per risolvere eventuali problemi.

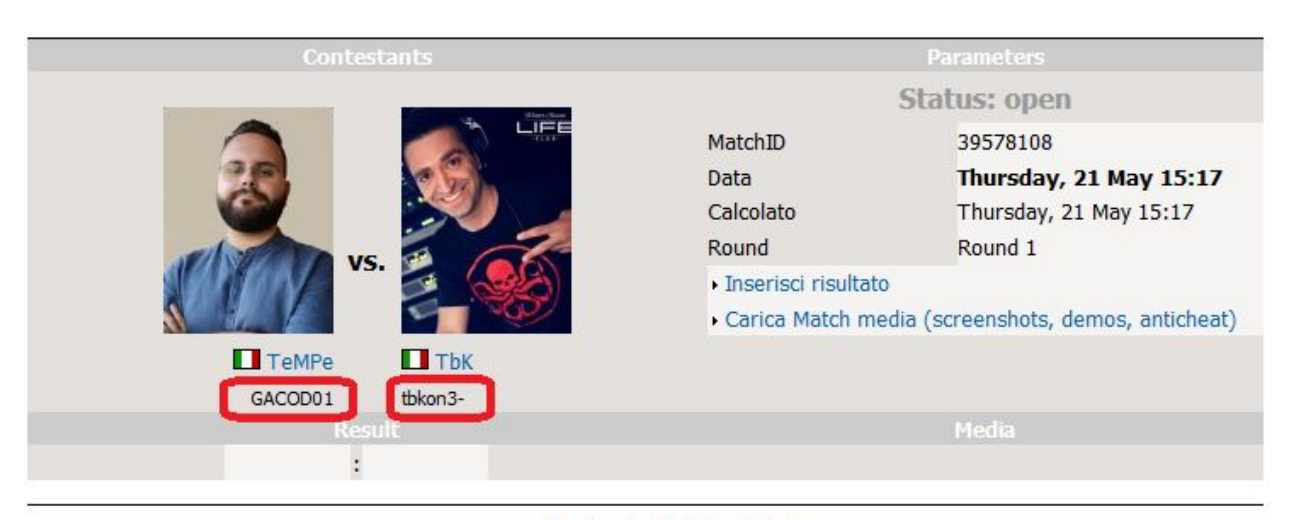

# TeMPe vs. TbK

#### Mostra la Chat Pre Match

Per trovare altri modi per interagire con il tuo avversario, puoi scoprire ulteriori sue informazioni nella sua pagina profilo.

|                                   | 🗖 dummy id: 14      | i+ 🔤     |            |
|-----------------------------------|---------------------|----------|------------|
|                                   | Nome                | 1359)    |            |
|                                   | Nick                | dummy    | LEVEL      |
|                                   | Iscritto dal        | 08/11/19 |            |
|                                   | Età / Sesso         | -/ ?     |            |
|                                   | Nazionalità         | 🚺 Italy  | car mister |
|                                   | Paese               | 🚺 Italy  |            |
| <ul> <li>Cambia foto</li> </ul>   | Main team           |          | oremum     |
| <ul> <li>Modifica info</li> </ul> | Homepage            |          | Ge         |
| Main                              |                     |          |            |
| Guestbook (0)                     |                     |          |            |
| Altro su di me (0)                | Level & Awards      |          |            |
| Archivio Replay (0)               | 1                   |          |            |
| Premi (1)                         | 1 Premi             |          |            |
| Contatti ed Amici (D)             |                     |          |            |
| Credibilità                       |                     |          |            |
| Gameaccount                       | Leghe e tornei      |          |            |
| Log                               | Contatto            |          |            |
|                                   | Web Message (send n | nsa      |            |

Puoi cliccare su Gameaccount per vedere i vari account del tuo avversario, tra cui il PSN ID (se inserito).

Se non hai un PSN ID inserito nel tuo profilo, puoi andare da <u>questo link</u> e cliccare sull'icona PSN:

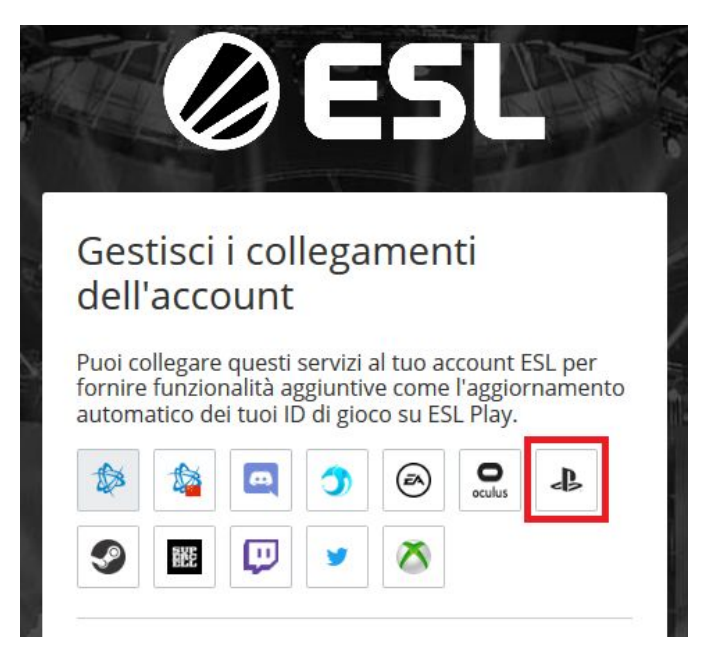

Da qui, ti si aprirà il form per effettuare il log in col tuo account PSN. Inserisci i tuoi dati clicca su "Esegui l'accesso", verrai quindi reindirizzato su questa pagina:

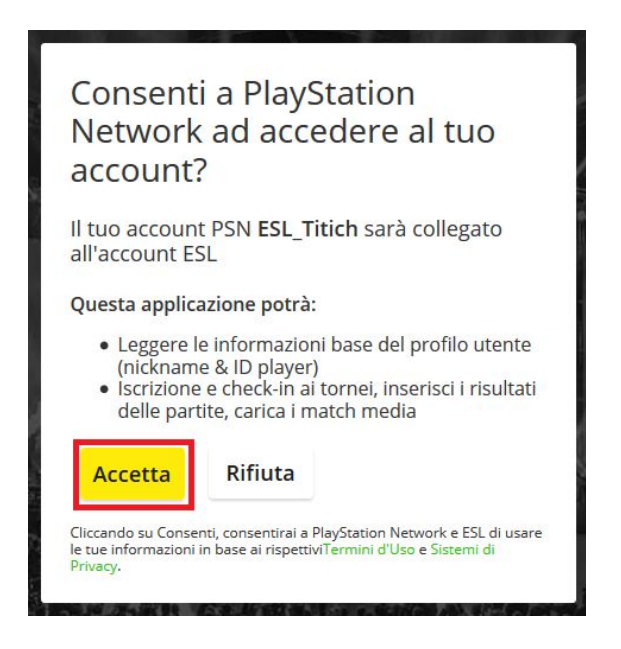

Clicca su "Accetta" e avrai finalmente collegato il tuo PSN ID al tuo account ESL.

# 4) Disputa la partita e inserisci il risultato

Dopo aver contattato l'avversario, invitalo o fatti invitare alla partita, e gioca secondo le regole della Cup. Non dimenticare di controllare che i settaggi di gioco siano corretti prima di iniziare, e dopodiché, pensa solo a divertirti!

Alla fine della partita devi inserire il risultato tramite la voce "Inserisci risultato" presente nella pagina e chiuderai la sfida.

| Contestants          | Parameters                                                                                                    |       |
|----------------------|----------------------------------------------------------------------------------------------------|-------|
|                      | Status: open                                                                                                    |       |
| vs.                  | MatchID       39578112         Data       Thursday, 21 May 15:17         Calcolato       Thursday, 21 May 15:17         Round       Round 1         • Inserisci risultato       • Carica Match media (screenshots, demos, anticheat) |       |
| Gobbetto89<br>Result |                                                                                                    | Media |
| :                    |                                                                                                    |       |

# Gobbo vs. dummy

In definitiva, ecco gli step da seguire per giocare la cup:

- a) Step 1: Aggiungi il tuo avversario su PSN.
- b) Step 2: Invitalo a disputare una amichevole online.
- c) Step 3: Gioca la partita.
- d) Step 4: Fai uno screenshot del risultato.
- e) Step 5: Caricalo sulla pagina del match e inserisci il risultato finale.

Ti ricordiamo infine che per ricevere supporto immediato e aiuto da parte degli admin, puoi anche unirti al server Discord eNazionale al seguente link: <u>https://discord.gg/jet34vY</u>.

Per qualunque altro dubbio o problematica, puoi inoltre contattare gli admin attraverso un <u>support ticket</u>.